# 4.12 Chart System

## 4.12.1 Applying Standard Charts

Projectile contains many standard charts. The charts are grouped by topic in the chart blocks and contain between one and up to 13 individual charts.

The charts can be be opened in the work area by using the functionality "Charting".

|    | New Project     |      | 22.10.2009 🔤 🕶    |
|----|-----------------|------|-------------------|
| CH | arting          |      | 22.10.2009 💌 🗸    |
|    | prol            | ▼ ⊘  | 🗸 Conner Jane 🗸 🕀 |
|    | 📧 ProductChart  |      |                   |
|    | 📧 Project chart | elm) |                   |

In the following example various project-related charts are displayed. Included are the charts: project overview chart, project structure diagram, target/actual comparison chart for projects and jobs, milestone-trend-analysis (MTA) chart, completion chart, employee occupation chart, skill-matrix, and perform report for resource planning chart.

After opening the chart type (here, the project chart) a chart document is opened. In the document selection criteria and options for the chart can be configured.

| Last<br>update:<br>2019/10/25<br>14:09   | _4:4.12.1_bedienung_der_standardauswertungen https://infodesire.net/doku             | uwiki/doku.php?id=en:handbuch:kapitel_4:4.12.1_bed | ienung_der_standardauswertungen&rev=1257162669 |
|------------------------------------------|--------------------------------------------------------------------------------------|----------------------------------------------------|------------------------------------------------|
| X A Project                              | t chart                                                                              |                                                    |                                                |
| Gen                                      | erate chart                                                                          |                                                    |                                                |
|                                          | Document 🔻 Edit 🔻 View 🔻                                                             |                                                    |                                                |
| InputData Para                           | meters Format Results                                                                |                                                    |                                                |
| 1. Name: <i>If you w</i>                 | ould like to save a chart please enter a desc                                        | ription                                            |                                                |
| Name                                     | 4                                                                                    |                                                    |                                                |
| Description                              | Project chart                                                                        |                                                    |                                                |
| Chart                                    | <ul> <li>Ø</li> </ul>                                                                |                                                    |                                                |
| Report Selection                         | ×                                                                                    |                                                    |                                                |
|                                          |                                                                                      |                                                    |                                                |
| 2. Input data: To g<br>please use the se | ather all the documents relevant for the chai<br>arch engine (if need be repeatedly) | rt                                                 |                                                |
| Search                                   |                                                                                      |                                                    |                                                |
|                                          | ~                                                                                    |                                                    |                                                |
| Search word                              | (                                                                                    | Category                                           |                                                |
|                                          |                                                                                      |                                                    | ▼                                              |
| Input data                               |                                                                                      |                                                    |                                                |
| i No entries 🔻                           |                                                                                      |                                                    |                                                |

In the first part (1. Name) a name can be given for the chart if the chart is to be saved. Saving the chart is useful if the selection criteria of the chart remains constant, for example a list of all active projects for the current quarter. The saved chart can then be saved are copied to the personal clipboard or it can represent the basis for time service in order to automate the chart evaluations. Also, the charts can be generated in the background. To view the results of the chart, the evaluation must also be stored.

In the second part (2. Input Data) the input data of the chart is determined. In the third part (Main parameters) the input data can be limited through a time span.

In the first example the selection criteria for the input data for two projects are selected from the personal clipboard:

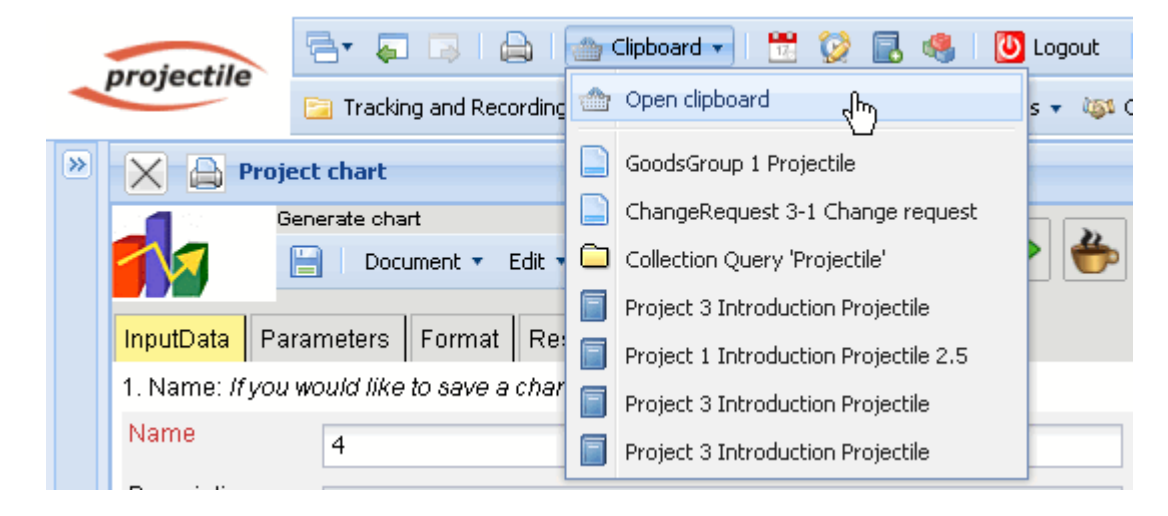

| 🔀 🕋 Personal clipboard 1                       |  |  |  |  |  |
|------------------------------------------------|--|--|--|--|--|
| 📙 🛛 Document 🔻 Edit 🔻 View 🔻 Back references 💌 |  |  |  |  |  |
| Entries                                        |  |  |  |  |  |
| 🔅 📢 🖣 page 1 of 1 🕨 🕅 🍣 🚺 1-7 🔎                |  |  |  |  |  |
| Description                                    |  |  |  |  |  |
| 1 GoodsGroup 1 Projectile                      |  |  |  |  |  |
| ChangeRequest 3-1 Change request               |  |  |  |  |  |
| 3 Collection Query 'Projectile'                |  |  |  |  |  |
| 4      Project 3 Introduction Projectile       |  |  |  |  |  |
| 5 F Project 1 Introduction Projectile 2.5      |  |  |  |  |  |
| 6 Project 3 Introduction Projectile            |  |  |  |  |  |
| 7 Project 3 Introduction Projectile            |  |  |  |  |  |
|                                                |  |  |  |  |  |

... copied and ...

| 🔅 🖌 🕴 page 🚺 o                          | f 1   🕨 🕅   🥲   🛛 1 - 7 💯 |  |  |  |  |
|-----------------------------------------|---------------------------|--|--|--|--|
| X Remove                                |                           |  |  |  |  |
| 🤞 Cut                                   | Projectile                |  |  |  |  |
| Copy du                                 | st 3-1 Change request     |  |  |  |  |
| 📥 Add to clipboard                      | ry 'Projectile'           |  |  |  |  |
| 🚔 Create report from list               | luction Projectile        |  |  |  |  |
| ✓ Toggle select                         | luction Projectile 2.5    |  |  |  |  |
| 🗹 6 📄 Project 3 Introduction Projectile |                           |  |  |  |  |
| 7 Project 3 Introduction Projectile     |                           |  |  |  |  |
|                                         |                           |  |  |  |  |

... pasted into the input data.

| Last<br>update:<br>2019/10/25 en:handbuch:kapitel_4:4.12.1_bedienung_der_standardauswertungen https://infodesire.net/dokuwiki/doku.php?id=en:handbuch:kapitel_4:4.12.1_bedienung_der_standardauswertungen&rev=1257162669<br>14:09 |            |  |  |  |  |
|----------------------------------------------------------------------------------------------------|------------|--|--|--|--|
| Project chart                                                                                                    |            |  |  |  |  |
| Generate chart                                                                                                    |            |  |  |  |  |
| Document • Edit • View •                                                                                                    |            |  |  |  |  |
| InputData Parameters Format Results                                                                                                    |            |  |  |  |  |
| 1. Name: If you would like to save a chart please enter a de                                                                                                    | escription |  |  |  |  |
| Name 4                                                                                                    |            |  |  |  |  |
| Description Project chart                                                                                                    |            |  |  |  |  |
| Chart 01 - Project overview chart 💉 🌾                                                                                                    |            |  |  |  |  |
| Report Selection                                                                                                    |            |  |  |  |  |
|                                                                                                    |            |  |  |  |  |
| <ol><li>Input data: To gather all the documents relevant for the operation of the search engine (if need be repeatedly)</li></ol>                                                                                                 | hart       |  |  |  |  |
| Search                                                                                                    |            |  |  |  |  |
| ×                                                                                                    |            |  |  |  |  |
| Search word                                                                                                    | Category   |  |  |  |  |
|                                                                                                    | ✓ Q        |  |  |  |  |
| Input data                                                                                                    |            |  |  |  |  |
| No entries V                                                                                                    |            |  |  |  |  |
| Paste chy                                                                                                    |            |  |  |  |  |
| ; 🛃 New document ase select parameters:                                                                                                    |            |  |  |  |  |

This process can be performed repeatedly (or with multiple entries). In the example below are ...

| l | nput data     |   |                                   |         |
|---|---------------|---|-----------------------------------|---------|
|   | <b>⇔</b> • 14 | 4 | page 🚺 of 1 🗼 🕅 🛛 🍣 🗌             | 1 - 1 🔎 |
|   |               |   |                                   |         |
|   | 1             |   | Project 3 Introduction Projectile |         |
|   |               |   |                                   |         |
|   |               |   |                                   |         |
|   |               |   |                                   |         |

... Project 3 is the selected criteria, which is referred to in the chart.

Finally, the chart period is selected ...

2025/06/30 04:42

| Search                        |                                                                                                    |   |  |
|-------------------------------|----------------------------------------------------------------------------------------------------|---|--|
| Search word                   | Current month  Current quarter  Current week  Current year  Last calendar month  Last calendar week  Last calendar year  Last month  Last month  Last quarter  Last week |   |  |
| 3. Main paran<br>Chart period | Next calendar month                                                                                                    | • |  |

... the time span limited to the current year ...

| 3. Main parameters: Please select parameters: |                |  |  |  |  |  |
|-----------------------------------------------|----------------|--|--|--|--|--|
| Chart period                                  | Current year   |  |  |  |  |  |
| Start                                         | 01.01.2009 💽 🕶 |  |  |  |  |  |
| End                                           | 31.12.2009 💽 🗸 |  |  |  |  |  |

... and the chart "job chart target/actual" generated using  $\blacktriangleright$ .

| 🗙 🔒 Projec                | t chart                                               |            |
|---------------------------|-------------------------------------------------------|------------|
| Gen 🗧                     | nerate chart                                          |            |
|                           | 📄 🛛 Document 🔹 Edit 🔹 View 🔹 🔤                        | 🔶 🗳 🛄      |
| InputData Para            | ameters Format Results                                | erform now |
| 1. Name: <i>If you w</i>  | vould like to save a chart please enter a description |            |
| Name                      | 4                                                     |            |
| Description Project chart |                                                       |            |
| Chart                     | 04 - Job chart target/actual 🛛 👻 📀                    |            |
| Report Selection          |                                                       |            |

If the chart results are generated, the system presents the results in the browser. This chart includes information about the projects, activities and/or jobs and agents, the estimated and actual times with remaining time/effort and the corresponding difference (planned - actual), the estimated processing period (start / end) and the status information (status, completion date and completion of the task).

| Last       |                                                                                                    |
|------------|----------------------------------------------------------------------------------------------------|
| update:    | onbandhuchkanitel 4/4 12.1 hadianung dar standardauswartungan https://infederice.pat/deku.uk//infederice.pat/deku.uk/2/id-an/bandhuchkanitel 4/4 12.1 hadianung dar standardauswartungan Srav=1257152650 |
| 2019/10/25 |                                                                                                    |
| 14:09      |                                                                                                    |

#### Job Target/Actual

| Project                        | Job                                                      | Employee         | Planned<br>[h] | Actual<br>[h] | Difference<br>[h] | Rest  | Begin      | End        | Closed     | State           |
|--------------------------------|----------------------------------------------------------|------------------|----------------|---------------|-------------------|-------|------------|------------|------------|-----------------|
| 3 Introduction<br>Projectile   | 3-1 Conception for combining Projectile<br>and SAP CO/FI | Timothy<br>Jones | 16,00          | 38,00         | -22,00            | 0,00  | 09.06.2009 | 30.10.2009 |            | IN_PROCESS      |
| 3 Introduction<br>Projectile   | 3-2 Installation Projectile                              | Timothy<br>Jones | 3,50           | 16,13         | -12,63            | 0,00  | 09.06.2009 | 30.10.2009 |            | IN_PROCESS      |
| 3 Introduction<br>Projectile   | 3-3 Programming 4-3                                      | Timothy<br>Jones | 40,00          | 7,28          | 32,72             | 32,72 | 09.06.2009 | 30.10.2009 |            | IN_PROCESS      |
| 3 Introduction<br>Projectile   | 3-4 Project Management                                   | Conner Jane      | 30,00          | 20,00         | 10,00             | 16,00 | 19.10.2009 | 30.10.2009 |            | IN_PROCESS      |
| 3 Introduction<br>Projectile   | 3-5 3.1-1 Concept - 3 Planning                           | Conner Jane      | 30,00          | 19,75         | 10,25             | 0,00  | 19.10.2009 | 21.10.2009 | 20.10.2009 | FINISHED        |
| 3 Introduction<br>Projectile   | 3-6 Customizing                                          | Conner Jane      | 20,00          | 16,50         | 3,50              | 3,50  | 02.10.2009 | 30.10.2009 |            | IN_PROCESS      |
| 3.1 Introduction<br>Accounting | 3.1-1 Introduction Projectile                            | Conner Jane      | 0,00           | 7,50          | -7,50             | 12,00 | 09.06.2009 | 01.10.2009 |            | IN_PROCESS_LATE |
|                                |                                                          |                  | 139,50         | 125,17        | 14,33             | 64,22 |            |            |            |                 |

After closing the chart results, the chart block project chart is displayed again.

| Fileset                     |                                |  |  |
|-----------------------------|--------------------------------|--|--|
| Job Target/Actual           |                                |  |  |
| Project                     | Job                            |  |  |
|                             |                                |  |  |
| 3 Introduction Projectile   | 3-5 3.1-1 Concept - 3 Planning |  |  |
| 3 Introduction Projectile   | 3-6 Customizing                |  |  |
| 3.1 Introduction Accounting | 3.1-1 Introduction Projectile  |  |  |

If the chart block is saved, the chart block can be applied as the basis for time services or for chart evaluations in the background.

| X 🔒 Project                | : chart                                              |
|----------------------------|------------------------------------------------------|
|                            | Generate chart                                       |
|                            | Document - Edit - View -                             |
| InputData Parar            | meters Form Save the document                        |
| 1. Name: <i>If you w</i> o | ould like to save a chart please enter a description |
| Name                       | JB0001-BB                                            |
| Description                | Project chart                                        |
| Chart                      | 04 - Job chart target/actual 🛛 👻 📀                   |
| Report Selection           | ▼                                                    |
|                            |                                                      |

Using the charts can be started in the background.

| X 🔒 Projec               | t chart JB0001-BB Project chart                      | ?                     |
|--------------------------|------------------------------------------------------|-----------------------|
| Generate                 | chart                                                |                       |
| 🚺 🗎 🛛                    | 👔 🐴 👘 🛛 Document 🔹 Edit 🔹 View 🔹 Back references 🔹   | 🖻 🏀 😰 🛄               |
| InputData Para           | meters Format Results                                | Perform in background |
| 1. Name: <i>If you w</i> | ould like to save a chart please enter a description |                       |
| Name                     | JB0001-BB                                            |                       |

The system informs the user of the background process  $\ldots$ 

| Your action will be performed in background |                     |  |  |  |
|---------------------------------------------|---------------------|--|--|--|
|                                             | Hide these messages |  |  |  |

.. and generates ...

| -  | projectile                         | 🚍 🗸 🗔 🛯 🚔 🖓 Clipboard 🗸 🛛 📆 🤣 🔜 🥞 🚺 Logout 🔹 Create 🛛 🔽 🕞 Search in docu                                                                                                    |
|----|------------------------------------|----------------------------------------------------------------------------------------------------|
|    | projectne                          | 📄 Tracking and Recording 👻 📑 Offers 👻 📄 Projects 👻 📑 Invoices 👻 🍇 Contacts 👻 🚨 Human resources 🔹 🚞 Admi                                                                                                    |
| >> | 🗙 🔒 Proj                           | ect chart JB00001-BB Project chart ? 🗙                                                                                                    |
|    |                                    | rate chart           Image: Second state chart         Image: Second state chart |
|    | InputData Pa                       | rameters Format Results                                                                                                    |
|    | 1. Name: <i>If you</i>             | would like to save a chart please enter a description                                                                                                    |
|    | Name                               | JB00001-BB                                                                                                    |
|    | Description                        | Project chart                                                                                                    |
|    | Chart                              | 03 - Project chart target/actual 👻 📀                                                                                                    |
|    | Report Selection                   | on v                                                                                                    |
|    | 2. Input data: 7<br>please use the | o gather all the documents relevant for the chart<br>search engine (if need be repeatedly)                                                                                                    |
|    | Search                             | ▼                                                                                                    |
|    | Search word                        | Category                                                                                                    |
| 2  | 3.10.2009 (CW 43                   | ) 🔹 🚨 Conner Jane 👻 🖆 2 Messages 🖿 🍳 0 👻 🍰 🖉 🖉 🕹 Search manual 💿 🛛 👰 🕇 🗍 🗍                                                                                                    |

... an internal message, as soon as the chart results are generated.

|                                                | Conner Jane, 2<br>Action complete | 2 <b>3.10.2009 13:0</b> 3<br><i>d: Project chart JBC</i> | <b>::13</b><br>1001-BB Project chart |
|------------------------------------------------|-----------------------------------|----------------------------------------------------------|--------------------------------------|
|                                                | Project chart JE                  | 30001-BB Project ch                                      | nart                                 |
|                                                |                                   |                                                          |                                      |
| -                                              |                                   |                                                          |                                      |
|                                                |                                   |                                                          |                                      |
|                                                |                                   |                                                          |                                      |
|                                                |                                   |                                                          |                                      |
| 🖂 Conner Jane, 23.10.2009 13:03:13 🖷           |                                   | Velete                                                   |                                      |
| Action completed: Project chart JB0001-BB Proj | iect chart 🖌 🖡                    | Reply                                                    |                                      |
| Mail program                                   | 6                                 | <ul> <li>Forward</li> <li>References</li> </ul>          |                                      |

The message appears in the mailer and the user can access the chart results through a link:

| Subject                                                                                                |  |  |  |  |  |  |
|----------------------------------------------------------------------------------------------------|--|--|--|--|--|--|
| Action completed: Project chart JB0001-BB Project chart                                                |  |  |  |  |  |  |
| Body                                                                                                   |  |  |  |  |  |  |
| Project chart JB0001-BB Project chart                                                                  |  |  |  |  |  |  |
| References           Image: Chart result 04 _Hob chart target/actual Project chart 23.10.2009 13:03:13 |  |  |  |  |  |  |
| 10 Messages 🖡 🍳 0 🗸                                                                                    |  |  |  |  |  |  |

9/18

?

| 🗙 🔒 Chart result 04 - Job chart target/actual Project chart | 23.10.2009 13:03:13                                  |
|-------------------------------------------------------------|------------------------------------------------------|
| Eigeonis einer Auswertung                                   |                                                      |
| 🚺 🗐 🔉 🏝 🗇 🛛 Document 🔹 Edit 🔹 View 🔹 Back refe              | erences •                                            |
| Chart Project chart JB0001 <sub>5</sub> BB Project chart    |                                                      |
| CreatedAt 23.10.2009                                        | ChartType 04 - Job chart target/actual Project chart |
| Parameters                                                  | Comment                                              |
|                                                             |                                                      |
|                                                             |                                                      |
|                                                             |                                                      |
|                                                             |                                                      |
|                                                             |                                                      |

#### Job Target/Actual

| Project                        | Job                                                      | Employee         | Planned<br>[h] | Actual<br>[h] | Difference<br>[h] | EstimatedRemainingEffort | Begin      | End        | Closed     | State      |
|--------------------------------|----------------------------------------------------------|------------------|----------------|---------------|-------------------|--------------------------|------------|------------|------------|------------|
| 3 Introduction Projectile      | 3-1 Conception for combining Projectile and SAP<br>CO/FI | Timothy<br>Jones | 16,00          | 38,00         | -22,00            | 0,00                     | 09.06.2009 | 30.10.2009 |            | IN_PROCESS |
| 3 Introduction Projectile      | 3-2 Installation Projectile                              | Timothy<br>Jones | 3,50           | 16,13         | -12,63            | 0,00                     | 09.06.2009 | 30.10.2009 |            | IN_PROCESS |
| 3 Introduction Projectile      | 3-3 Programming 4-3                                      | Timothy<br>Jones | 80,00          | 7,28          | 72,72             | 72,72                    | 09.06.2009 | 30.10.2009 |            | IN_PROCESS |
| 3 Introduction Projectile      | 3-4 Project Management                                   | Conner Jane      | 8,00           | 20,00         | -12,00            | 16,00                    | 19.10.2009 | 30.10.2009 |            | IN_PROCESS |
| 3 Introduction Projectile      | 3-5 3.1-1 Concept - 3 Planning                           | Conner Jane      | 30,00          | 19,75         | 10,25             | 0,00                     | 19.10.2009 | 21.10.2009 | 20.10.2009 | IN_PROCESS |
| 3 Introduction Projectile      | 3-6 Customizing                                          | Conner Jane      | 0,00           | 16,50         | -16,50            | 0,00                     | 02.10.2009 | 30.10.2009 |            | IN_PROCESS |
| 3.1 Introduction<br>Accounting | 3.1-1 Introduction Projectile                            | Conner Jane      | 0,00           | 7,50          | -7,50             | 12,00                    | 09.06.2009 | 01.10.2009 |            | IN_PROCESS |
|                                | 3-14,4,4,4,4,4                                           | 34,4,4,4,4,4     | 137,50         | 125,17        | 12,33             | 100,72                   |            |            |            |            |

In the second example, the standard search engine is applied for selecting the input data. Here, for example, all projects (selected catagory), ...

| <ol><li>Input data: To gather all the documents re-<br/>please use the search engine (if need be replaced)</li></ol> | levant for the chart<br>peatedly) |          |
|----------------------------------------------------------------------------------------------------|-----------------------------------|----------|
| Search                                                                                                    |                                   |          |
| Search word                                                                                                    | Category                          |          |
| Projectile                                                                                                    | Project                           | <b>~</b> |
| Input data                                                                                                    |                                   | Find     |

... which contain the term "Projectile" ...

| t<br>late:<br>19/10/25<br>09 | en:handbuo | ch:kapite | el_4:4.12.1_bedienung_der_standardauswertungen https://infodesire.net/d | okuwiki/doku.php?id=en:handbu | ch:kapitel_4:4.12.1_bedienun | g_der_standa |
|------------------------------|------------|-----------|-------------------------------------------------------------------------|-------------------------------|------------------------------|--------------|
| Searc                        | h          |           |                                                                         |                               |                              |              |
|                              |            |           | *                                                                       |                               |                              |              |
| Searc                        | h word     | 1         |                                                                         | Category                      |                              |              |
| Proje                        | ctile      |           |                                                                         | Project                       |                              | ✓ <a>€</a>   |
| nput                         | lata       |           |                                                                         |                               |                              | Find         |
| :<br>:<br>:                  | 1          | 4         | page 🚺 of 1   🕨 🕅 😂                                                     | 1 - 9 / 🔎                     |                              |              |
|                              | Ξ          |           |                                                                         |                               |                              |              |
|                              | 1          |           | Project 1 Introduction Projectile 2.5                                   |                               |                              |              |
|                              | 2          |           | Project 1.1 Planning                                                    |                               |                              |              |
|                              | 3          |           | Project 1.2 Customizing                                                 |                               |                              |              |
|                              | 4          |           | Project 2 Introduction Projectile 2.7                                   |                               |                              |              |
|                              | 5          |           | Project 2.1 Planning                                                    |                               |                              |              |
|                              | 6          |           | Project 2.2 Customizing                                                 |                               |                              |              |
|                              | 7          |           | Project 3 Introduction Projectile                                       |                               |                              |              |
|                              | 8          |           | Project 7 Update Projectile                                             |                               |                              |              |
|                              | 9          |           | Project 7.1 Introduction Accounting                                     |                               |                              |              |

... are applied as input data. Entries, which should not be applied as selection criteria are marked, toggle selected ...

| Ir | Input data |                         |                        |         |  |  |  |
|----|------------|-------------------------|------------------------|---------|--|--|--|
|    | <b>₩</b>   | 4 4   page  1   o       | f 1   🕨 🕅   🥲          | 1 - 9 🎾 |  |  |  |
|    | $\times$   | Remove                  |                        |         |  |  |  |
|    | dó         | Cut                     | luction Projectile 2.5 |         |  |  |  |
|    | 6          | Сору                    | nning                  |         |  |  |  |
|    | *          | Add to clipboard        | stomizing              |         |  |  |  |
|    |            | Paste                   | luction Projectile 2.7 |         |  |  |  |
|    |            | Create report from list | nning                  |         |  |  |  |
|    |            | New document            | stomizing              |         |  |  |  |
| ľ  |            | Toggle select           | luction Projectile     |         |  |  |  |
| ľ  |            | 8 📄 Project 7 Upda      | ate Projectile         |         |  |  |  |
|    | <b>V</b>   | 9 📄 Project 7.1 Intr    | roduction Accounting   |         |  |  |  |
|    |            |                         |                        |         |  |  |  |
| -  |            |                         |                        |         |  |  |  |

... and the entries are removed from the input data:

| Input data                | Input data             |         |  |  |  |  |  |
|---------------------------|------------------------|---------|--|--|--|--|--|
| 🎲 🛛 🖣 🚽 page 🚺 o          | f 1   🕨 🕅   🍣          | 1 - 9 🎾 |  |  |  |  |  |
| X Remove                  |                        |         |  |  |  |  |  |
| 🖌 🖌 🗸                     | luction Projectile 2.5 |         |  |  |  |  |  |
| Сору                      | nning                  |         |  |  |  |  |  |
| 🐣 Add to clipboard        | stomizing              |         |  |  |  |  |  |
| 💼 Paste                   | luction Projectile 2.7 |         |  |  |  |  |  |
| 🖨 Create report from list | nning                  |         |  |  |  |  |  |
| 🛛 🔒 New document          | stomizing              |         |  |  |  |  |  |
| Toggle select             | luction Projectile     |         |  |  |  |  |  |
| 🔽 8 📄 Project 7 Upd       | ate Projectile         |         |  |  |  |  |  |
| 9 📄 Project 7.1 Int       | roduction Accounting   |         |  |  |  |  |  |
|                           |                        |         |  |  |  |  |  |
|                           |                        |         |  |  |  |  |  |

### All entries from the selection are evaluated (not only the marked one)!

| Project chart JB000001-BB Project chart                                                                                                    |             |
|----------------------------------------------------------------------------------------------------|-------------|
| Generate chart       Generate chart       Image: Second chart       Image: Second chart       Ima | �, ✤ 😰 🛄    |
| InputData Parameters Format Results                                                                                                    | Perform now |
| 1. Name: If you would like to save a chart please enter a description                                                                                                    |             |
| Name JB000001-BB                                                                                                    |             |
| Description Project chart                                                                                                    |             |
| Chart 04 - Job chart target/actual 👻 📀                                                                                                    |             |
| Report Selection                                                                                                    |             |
|                                                                                                    |             |
| <ol><li>Input data: To gather all the documents relevant for the chart<br/>please use the search engine (if need be repeatedly)</li></ol>                                                                                                    |             |
| Search                                                                                                    |             |
| ×                                                                                                    |             |
| Search word Category                                                                                                    |             |
| Projectile Project 🗸                                                                                                    |             |
| Input data                                                                                                    |             |
| 🔅 🔹 🕼 🖣 page 1 of 1 🕨 🕅 🧶 1 - 2 🔎                                                                                                    |             |
|                                                                                                    |             |
| 1 Project 2 Introduction Projectile 2.7                                                                                                    |             |
| 2 Project 3 Introduction Projectile                                                                                                    |             |
|                                                                                                    |             |

This process can be performed a several amount of times (with various categories). Afterwards, the chart is generated again (in the example, job target/actual comparison for the projects 2 and 3):

| Fileset ? X                      |                                                          |                   |                |               |                   |        |            |            |            |                 |
|----------------------------------|----------------------------------------------------------|-------------------|----------------|---------------|-------------------|--------|------------|------------|------------|-----------------|
| Job Target/Actual                |                                                          |                   |                |               |                   |        |            |            |            |                 |
| Project                          | Job                                                      | Employee          | Planned<br>[h] | Actual<br>[h] | Difference<br>[h] | Rest   | Begin      | End        | Closed     | State           |
| 2 Introduction Projectile<br>2.7 | 2-1 Introduction Projectile 2.7                          | Belsito<br>Marina | 0,00           | 0,00          | 0,00              | 0,00   | 14.09.2009 | 17.09.2009 |            | PLANNED_LATE    |
| 3 Introduction Projectile        | 3-1 Conception for combining Projectile and<br>SAP CO/FI | Timothy<br>Jones  | 16,00          | 38,00         | -22,00            | 0,00   | 09.06.2009 | 30.10.2009 |            | IN_PROCESS      |
| 3 Introduction Projectile        | 3-2 Installation Projectile                              | Timothy<br>Jones  | 3,50           | 16,13         | -12,63            | 0,00   | 09.06.2009 | 30.10.2009 |            | IN_PROCESS      |
| 3 Introduction Projectile        | 3-3 Programming 4-3                                      | Timothy<br>Jones  | 80,00          | 7,28          | 72,72             | 72,72  | 09.06.2009 | 30.10.2009 |            | IN_PROCESS      |
| 3 Introduction Projectile        | 3-4 Project Management                                   | Conner Jane       | 30,00          | 20,00         | 10,00             | 16,00  | 19.10.2009 | 30.10.2009 |            | IN_PROCESS      |
| 3 Introduction Projectile        | 3-5 3.1-1 Concept - 3 Planning                           | Conner Jane       | 30,00          | 19,75         | 10,25             | 0,00   | 19.10.2009 | 21.10.2009 | 20.10.2009 | FINISHED        |
| 3 Introduction Projectile        | 3-6 Customizing                                          | Conner Jane       | 20,00          | 16,50         | 3,50              | 3,50   | 02.10.2009 | 30.10.2009 |            | IN_PROCESS      |
| 3.1 Introduction<br>Accounting   | 3.1-1 Introduction Projectile                            | Conner Jane       | 0,00           | 7,50          | -7,50             | 12,00  | 09.06.2009 | 01.10.2009 |            | IN_PROCESS_LATE |
|                                  |                                                          |                   | 179,50         | 125,17        | 54,33             | 104,22 |            |            |            |                 |

The third possibility to select the input data is the advanced search. The appropriate search queries are stored here, which can be immediately applied.

2. Input data: To gather all the documents relevant for the chart please use the search engine (if need be repeatedly)

| Search                    |   |          |     |
|---------------------------|---|----------|-----|
| Тор                       | ~ |          |     |
| ( 🔤 Top projects (active) | Ð | Category | ✓ Q |
| Input data                |   |          |     |

In the example, all top projects with the status "active" are transfered to the input data.

| Search                              |           |
|-------------------------------------|-----------|
| Top projects (active)               |           |
| Search word                         | Category  |
|                                     | ▼         |
| Input data                          |           |
| 🐡 🕅 🖣   page 🚺 of 1   🕨 🕅 😂         | 1 - 1 / 🔎 |
|                                     |           |
| 1 Project 3 Introduction Projectile |           |
|                                     |           |
|                                     |           |
|                                     |           |

Then, the chart period (3. main parameters) and the other criteria can be used (4. parameters) to usefully limit the chart results. These parameters include for example, the cost center of the project, the project type, project status, priority, and marked whether the project is an external order or not.

| 🗙 🔒 Project chart JB000001-BB Project char                                                                                                    | 't                                                  |  |  |  |  |
|----------------------------------------------------------------------------------------------------|-----------------------------------------------------|--|--|--|--|
| Generate chart                                                                                                    |                                                     |  |  |  |  |
| 📔 🗟 🎂 🗇 🛛 Document 🕶 B                                                                                                    | Edit 🔹 View 🔹 Back references 🔹                     |  |  |  |  |
| InputData Parameters Format Results                                                                                                    |                                                     |  |  |  |  |
| 4. Further criteria: <i>Please enter further criteria here</i><br>Cost center                                                                                                    | and select one of the charts in menu on top (right) |  |  |  |  |
| Category                                                                                                    | Development                                         |  |  |  |  |
| Calegory                                                                                                    | Engineering Gemeinkosten                            |  |  |  |  |
| Produkt                                                                                                    | Management Marketing                                |  |  |  |  |
| Category Category Produkt Produkt Strategy Category Category Categ |                                                     |  |  |  |  |
| Benefit                                                                                                    | Vertrieb                                            |  |  |  |  |
|                                                                                                    |                                                     |  |  |  |  |
| Class                                                                                                    | ▼                                                   |  |  |  |  |

The further options refer to filtering the results.

| Last<br>update:<br>2019/10/25 en:handbuch:kapitel_4:4.12.1_bedienung_der_standardauswertu<br>14:09 | ngen https://infodesire.net/dokuwiki/doku.php?id=en:handbuch:kapitel_4:4.12.1_bedienung_der_standardauswertungen&rev=12571626 |
|----------------------------------------------------------------------------------------------------|----------------------------------------------------------------------------------------------------|
| Class                                                                                              |                                                                                                    |
| Activity                                                                                           | □ 프 <sup>111</sup> 2 - Soll<br>□ 프 <sup>121</sup> 3 - Muss                                                                    |
| Priority                                                                                           |                                                                                                    |
| Period                                                                                             |                                                                                                    |
| External order / project                                                                           |                                                                                                    |
| Take unit of employee                                                                              |                                                                                                    |
| ShowDocumentsWithoutTrackedTime                                                                    |                                                                                                    |
| OneLinePerPeriod<br>Only top projects<br>IntersectionFilter                                        |                                                                                                    |

In the example, all projects are evaluated, which are applied to the cost center "development", a project class as a must/shall project ...

| Project chart JB000001-BB Project o                   | hart                                                                                                    |                  |
|-------------------------------------------------------|----------------------------------------------------------------------------------------------------|------------------|
| Generate chart                                        |                                                                                                    |                  |
| 🚺 📄 🙀 🎂 🗇 🛛 Document 🔻 Ed                             | it 🔻 View 🔻 Back references 💌                                                                                                    | 🏀 🔛 🛄            |
| InputData Parameters Format Results                   |                                                                                                    | Perform now      |
| 4. Further criteria: Please enter further criteria he | ere and select one of the charts in menu                                                                                                    | i on top (right) |
| Cost center                                           | v                                                                                                    |                  |
|                                                       | ₽ 2 3 4 × 3 0                                                                                                    |                  |
|                                                       | 🗖 📧 🕫 Development                                                                                                    |                  |
| Category                                              | <ul> <li>▼</li> <li>↓</li> <li>↓</li></ul> |                  |

... as well as marked as an "external order".

ApplyFilterOnSubProjects

| Fileset                        |                                                          |                  |                |               |                   |        |            |            |            |                 |
|--------------------------------|----------------------------------------------------------|------------------|----------------|---------------|-------------------|--------|------------|------------|------------|-----------------|
| Job Target/Actual              |                                                          |                  |                |               |                   |        |            |            |            |                 |
| Project                        | Job                                                      | Employee         | Planned<br>[h] | Actual<br>[h] | Difference<br>[h] | Rest   | Begin      | End        | Closed     | State           |
| 3 Introduction Projectile      | 3-1 Conception for combining Projectile and SAP<br>CO/FI | Timothy<br>Jones | 16,00          | 38,00         | -22,00            | 0,00   | 09.06.2009 | 30.10.2009 |            | IN_PROCESS      |
| 3 Introduction Projectile      | 3-2 Installation Projectile                              | Timothy<br>Jones | 3,50           | 16,13         | -12,63            | 0,00   | 09.06.2009 | 30.10.2009 |            | IN_PROCESS      |
| 3 Introduction Projectile      | 3-3 Programming 4-3                                      | Timothy<br>Jones | 80,00          | 7,28          | 72,72             | 72,72  | 09.06.2009 | 30.10.2009 |            | IN_PROCESS      |
| 3 Introduction Projectile      | 3-4 Project Management                                   | Conner Jane      | 30,00          | 20,00         | 10,00             | 16,00  | 19.10.2009 | 30.10.2009 |            | IN_PROCESS      |
| 3 Introduction Projectile      | 3-5 3.1-1 Concept - 3 Planning                           | Conner Jane      | 30,00          | 19,75         | 10,25             | 0,00   | 19.10.2009 | 21.10.2009 | 20.10.2009 | FINISHED        |
| 3 Introduction Projectile      | 3-6 Customizing                                          | Conner Jane      | 20,00          | 16,50         | 3,50              | 3,50   | 02.10.2009 | 30.10.2009 |            | IN_PROCESS      |
| 3.1 Introduction<br>Accounting | 3.1-1 Introduction Projectile                            | Conner Jane      | 0,00           | 7,50          | -7,50             | 12,00  | 09.06.2009 | 01.10.2009 |            | IN_PROCESS_LATE |
|                                |                                                          |                  | 179,50         | 125,17        | 54,33             | 104,22 |            |            |            |                 |

On the "Format" tab (5. Adjustment of chart display) for example, the width of the image in pixel and the diagram type can be selected.

| 🗙 🔒 Project chart         | JB000001-BB Project chart                            |
|---------------------------|------------------------------------------------------|
| Generate                  | chart                                                |
|                           | 👔 🎂 🍈 📔 Document 🔹 Edit 🔹 View 🔹 Back references 🕯   |
| InputData Parameters      | Format Results                                       |
| 5. Adjustment of chart di | splay: Please adjust here the dimension of the chart |
| Width                     | 800 px                                               |
| Height                    | 600 px                                               |
| With image                |                                                      |
| Display                   | ▼                                                    |
| ChartType                 | BAR_HORIZONTAL                                       |
| Paper Size                | ~                                                    |
| Landscape Mode            |                                                      |

If an alternative output format is needed (by default, all charts are generated in HTML within the application), the output format can be selected in the element "Display".

In the following example, the chart job target/actual with the image (chart type "bar horizontal") ...

| Last<br>update:<br>2019/10/25 en:handbuch:kapitel_4:4.12.1_t<br>14:09 | vedienung_der_standardauswertungen https://infodesire.ne | et/dokuwiki/doku.php?id=en:handbuch:kapitel_4: | 4.12.1_bedienung_der_standardauswertungen&rev=1257162669 |
|-----------------------------------------------------------------------|----------------------------------------------------------|------------------------------------------------|----------------------------------------------------------|
| Project chart                                                         | JB000001-BB Project chart                                |                                                | ? 🗙                                                      |
| Generate chart                                                        |                                                          |                                                |                                                          |
| <b>**</b>                                                             | 🕤 🛛 Document 🔹 Edit 🔹 View 🔹                             | Back references 🔻                              |                                                          |
| InputData Parameters                                                  | Format Results                                           |                                                | Perform now                                              |
| 5. Adjustment of chart di                                             | isplay: Please adjust here the dim                       | ension of the chart                            |                                                          |
| Width                                                                 | 800 px                                                   |                                                |                                                          |
| Height                                                                | 600 px                                                   |                                                |                                                          |
| With image                                                            |                                                          |                                                |                                                          |
| Display                                                               | PDF                                                      | ~                                              |                                                          |
| ChartType                                                             | BAR_HORIZONTAL                                           | *                                              |                                                          |
| Paper Size                                                            | A4                                                       | *                                              |                                                          |
| Landscape Mode                                                        |                                                          |                                                |                                                          |

... can be generated in pdf format.

| 290                        |  |
|----------------------------|--|
| File<br>Size Last modified |  |

### Depending on the system settings, the generated chart is opened in the browser ...

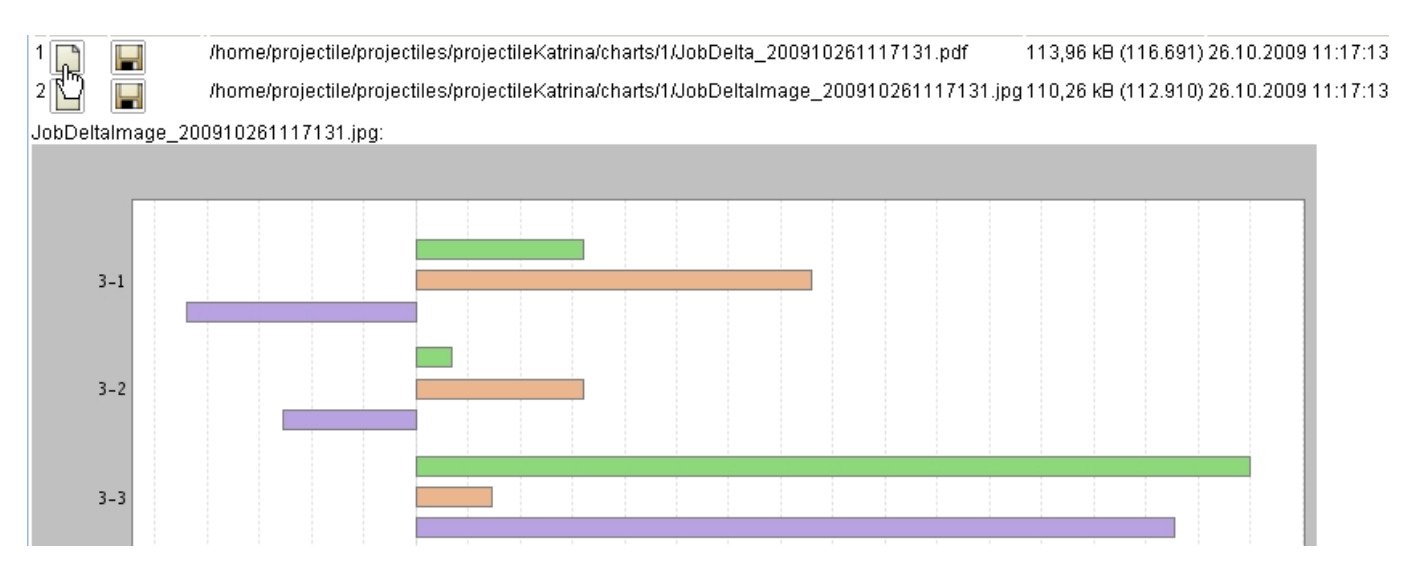

... or in the appropriate display program ...

٠

### 📄 📋 🚑 + 🧔 🔅 1 / 1 😑 🖲 100% + 📑 🔂 Suchen +

#### Job Target/Actual

| Project                        | Jop                                                               | Employe<br>e     | [h]   | Actual<br>[h] | Differen<br>ce [h] | Kest  | Begin      | End        | lo<br>se<br>d                          | State              |
|--------------------------------|-------------------------------------------------------------------|------------------|-------|---------------|--------------------|-------|------------|------------|----------------------------------------|--------------------|
| 3 Introduction<br>Projectile   | 3-1<br>Conception<br>for combining<br>Projectile and<br>SAP CO/FI | Timothy<br>Jones | 16,00 | 38,00         | -22,00             | 0,00  | 09.06.2009 | 30.10.2009 |                                        | IN_PROCES          |
| 3 Introduction<br>Projectile   | 3-2<br>Installation<br>Projectile                                 | Timothy<br>Jones | 3,50  | 16,13         | -12,63             | 0,00  | 09.06.2009 | 30.10.2009 |                                        | IN_PROCES          |
| 3 Introduction<br>Projectile   | 3-3<br>Programming<br>4-3                                         | Timothy<br>Jones | 80,00 | 7,28          | 72,72              | 72,72 | 09.06.2009 | 30.10.2009 |                                        | IN_PROCES          |
| 3 Introduction<br>Projectile   | 3-4 Project<br>Management                                         | Conner<br>Jane   | 30,00 | 20,00         | 10,00              | 16,00 | 19.10.2009 | 30.10.2009 |                                        | IN_PROCES          |
| 3 Introduction<br>Projectile   | 3-5 3.1-1<br>Concept - 3<br>Planning                              | Conner<br>Jane   | 30,00 | 19,75         | 10,25              | 0,00  | 19.10.2009 | 21.10.2009 | 2<br>0.<br>1<br>0.<br>2<br>0<br>0<br>9 | FINISHED           |
| 3 Introduction<br>Projectile   | 3-6<br>Customizing                                                | Conner<br>Jane   | 20,00 | 16,50         | 3,50               | 3,50  | 02.10.2009 | 30.10.2009 |                                        | IN_PROCES          |
| 3.1 Introduction<br>Accounting | 3.1-1<br>Introduction<br>Projectile                               | Conner<br>Jane   | 0,00  | 7,50          | -7,50              | 12,00 | 09.06.2009 | 01.10.2009 |                                        | IN_PROCES<br>_LATE |

... (here in Adobe Reader).

In the "Results" tab, the chart results are administered.

| 🗙 🔒 Projec       | chart                                                                        |
|------------------|------------------------------------------------------------------------------|
|                  | Generate chart                                                               |
|                  | 🔚 🛛 Document 🔻 Edit 🔻 View 🔻                                                 |
| InputData Para   | neters Format <mark>Results</mark>                                           |
| 6. Results: Here | ou find the results of charts previously performed                           |
| MaxResults       | 10                                                                           |
| Results 📳        | & B 🗧 🔍 🗏 🗸                                                                  |
|                  | <sup>10</sup> 04 - Job chart target/actual Project chart 26.10.2009 11:22:48 |
| - L              |                                                                              |

stored permanently only if the cahrt block is stored. The number of results can be set in the field "Max Number of Results".

© 1998-2009 Information Desire Software GmbH. Alle Rechte vorbehalten!

Last update: 2019/10/25 en:handbuch:kapitel\_4:4.12.1\_bedienung\_der\_standardauswertungen https://infodesire.net/dokuwiki/doku.php?id=en:handbuch:kapitel\_4:4.12.1\_bedienung\_der\_standardauswertungen&rev=1257162669 14:09

From: https://infodesire.net/dokuwiki/ - Projectile-Online-Handbuch

Permanent link: https://infodesire.net/dokuwiki/doku.php?id=en:handbuch:kapitel\_4:4.12.1\_bedienung\_der\_standardauswertungen&rev=1257162669

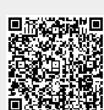

Last update: 2019/10/25 14:09